## **Accessing TIS On-line Maintenance**

- 1. Connect to TIS.
  - A. Use your web browser to connect to the TIS home page at: <u>http://tis.uwsa.edu/</u>.
  - B. Click on the Administrative Area link at the bottom of the page.
  - C. On the Administrative Area page, select TIS Maintenance.
  - D. On the TIS Maintenance page, click on the "TIS On-line Maintenance System".

## 2. Login to TIS.

- A. Type your TIS Maintenance Login and tab to the Password box.
- B. Type your password in the Password box and click on the Login button.
- 3. Exit TIS.
  - A. Click on the log-out button to exit TIS.